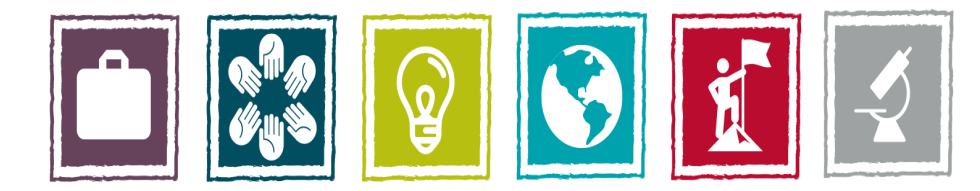

# **Build Your Future. Change Your World.**

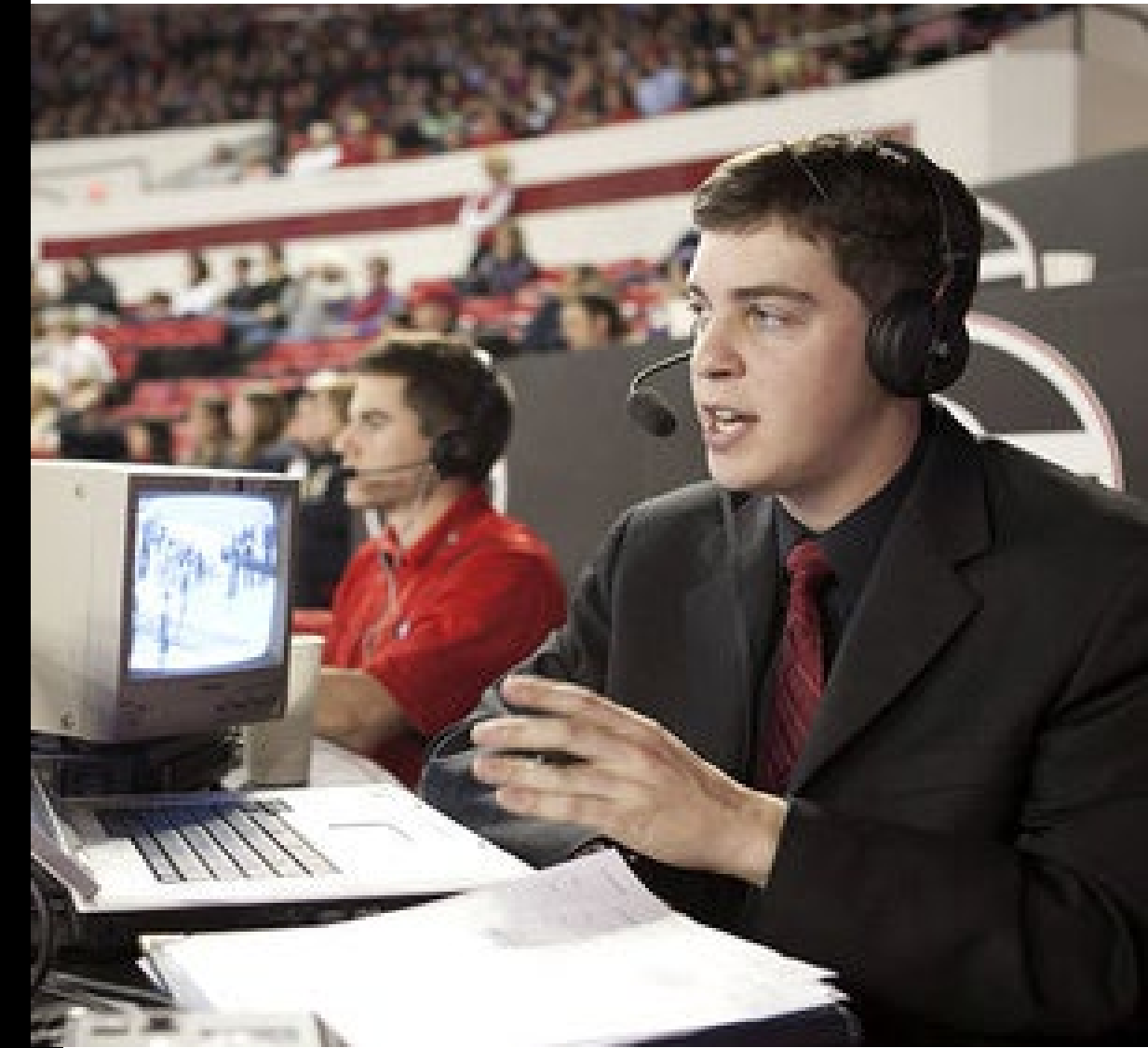

Setting up a new account in Engage

Merging multiple accounts in Engage

![](_page_0_Picture_5.jpeg)

- Access Engage at <a href="https://uga.givepulse.com/group/elt/7723">https://uga.givepulse.com/group/elt/7723</a>
- You will be asked to log in with your MyID through CAS.
- Enter your name and add a profile photo if you wish.
- You should now be able to access your EL courses and activities by clicking on the Dashboard button.
- If you already have an account through GivePulse with a non-UGA email address, you can merge your accounts. Click on the Merge Accounts button in the left menu.

![](_page_1_Picture_5.jpeg)

![](_page_1_Picture_6.jpeg)

 If you already have an account through GivePulse with a non-UGA email address, you can merge your accounts. Click on the Merge Accounts button in the left menu.

![](_page_2_Figure_1.jpeg)

![](_page_2_Picture_2.jpeg)

# Follow the instructions provided.

## Merge Accounts

If you have multiple GivePulse accounts, you can merge them by entering the email of other accounts here.

### Steps

- 1. Make sure this is your main account
- 2. Enter the email of your other account
- 3. You will receive an email to that other account with instructions and next steps

#### What we merge

- 1. Impacts
- 2. Memberships
- 3. Registrations
- 4. Comments
- 5. Activities
- 6. Posts

Enter email address of account to merge over

Send Merge Accounts Email

\* If you do not know (or have access) to the other account's email address, please contact us here.

![](_page_3_Picture_17.jpeg)